## INTRANET TUTORIAL

- 1. Open the Faculty of Political Science web page (<u>https://www.fpzg.unizg.hr/</u>).
- 2. Choose the Croatian language (Click on the HRV).

| 🗅 Fakultet političkih znanost 🗴 🌍 Natječaji 🛛 🗙 💭     |                                                                                                    | ± _ 0 ×                                    |
|-------------------------------------------------------|----------------------------------------------------------------------------------------------------|--------------------------------------------|
| ← → C 🗋 www.fpzg.unizg.hr                             |                                                                                                    | Q 🗄 🏠 🧿 🔳                                  |
| 👯 Apps 🗋 FPZG 🍘 Sveučilište 🍘 Natječaji 💁 Translate   |                                                                                                    |                                            |
| fpzg                                                  | Q                                                                                                    | Jezik Language: HRV NG                     |
| Fakultet političkih znanosti   Sveučilišt             | te u Zagrebu                                                                                                    | Ged GEd UH I                               |
| 👚   o nama   studiji   studenti   knjižnica   izdavaš | TVO   MEĐUNARODNA SURADNJA   ZNANOST I ISTRAŽIVANJE                                                                                                    |                                            |
| Brze poveznice                                        | OBAVIJESTI                                                                                                    |                                            |
|                                                       | Natječaj za stručnog suradnika na IPA projektu                                                                                                    | 07.10.2015. u 21:39                        |
|                                                       | Sveučilište u Zagrebu. Fakultet političkih znano:                                                                                                    | sti, Lepušićeva 6. Zagreb.                 |
| 🗐 NATJEČAJI I POTPORE                                 | objavljuje <b>NATJEČAJ za popunu radnog mjesta – stručni suradnik</b> pri Centru za<br>istraživanje etničnosti, državljanstva i migracija (CEDIM) za rad na IPA projektu: Racism |                                            |
|                                                       | and Xenophobia: For Refugee and Ethnic Equality.                                                                                                    | 1.5                                        |
|                                                       |                                                                                                    | [ Pročitaj više ]                          |
| AKADEMSKI KALENDAR                                    | Natiečaj za izbor docenta                                                                                                    | 07 10 2015 u 07:43                         |
| B RASPORED NASTAVE                                    | Sveučilište u Zagrebu, Fakultet političkih                                                                                                    | znanosti, Lepušićeva 6, 🗸                  |
|                                                       |                                                                                                    | - 05 🏲 🐳 🖸 🛛 🕲 😫 🖶 🗣 🌒 11:17<br>9.10.2015. |

Picture 1

## 3. Click on the AAI@EduHr icon. (Picture 2)

| 🗅 Fakultet političkih znanost 🗙 🍈 Natječaji 🛛 🗙 🔛    | ≟ - 0 ×                                                                                                    |
|------------------------------------------------------|----------------------------------------------------------------------------------------------------|
| ← → C 🗋 www.fpzg.unizg.hr                            | Q 🖬 🏠 🚺 🚍                                                                                                    |
| 👯 Apps 🗋 FPZG 🕘 Sveučilište 🌍 Natječaji 💁 Translate  |                                                                                                    |
| Fakultet političkih znanosti   Sveučil               | و<br>Jezik   Language: HRV ENG<br>AAI@EduHR →<br>šte u Zagrebu                                                                                                    |
| 👬   o nama   studiji   studenti   knjižnica   izdavi | ŠTVO MEĐUNARODNA SURADNJA ZNANOST I ISTRAŽIVANJE                                                                                                    |
| Brze poveznice                                       | OBAVIJESTI                                                                                                    |
| CARNET WEBMAIL                                       | Natječaj za stručnog suradnika na IPA projektu         07.10.2015. u 21:39                                                                                                    |
| NATJEČAJI I POTPORE                                  | Sveučilište u Zagrebu, Fakultet političkih znanosti, Lepušićeva 6, Zagreb,<br>objavljuje <b>NATJEČAJ za popunu radnog mjesta – stručni suradnik</b> pri Centru za<br>istraživanje etničnosti, državljanstva i migracija (CEDIM) za rad na IPA projektu: Racism |
|                                                      | and Xenophobia: For Refugee and Ethnic Equality.                                                                                                    |
|                                                      | [ Pročitaj više ]                                                                                                    |
| AKADEMSKI KALENDAR                                   | Natiečaj za izbor docenta 07.10.2015. u 07:43                                                                                                    |
| B RASPORED NASTAVE                                   | Sveučilište u Zagrebu, Fakultet političkih znanosti, Lepušićeva 6,                                                                                                    |
| 💶 🚞 🚺 🚺 🚺                                            | - 0s Pr 表 面 O 9 题 ## 9 4 9102015                                                                                                    |

| M AAI@EduHr                                                                                             | × 🌘 Natječaji                               | K 🕞 Google Translate X                                                                                          | ≟ _ Ø <mark>×</mark>                        |
|----------------------------------------------------------------------------------------------------|---------------------------------------------|----------------------------------------------------------------------------------------------------|---------------------------------------------|
| ← → C 🔒 SR                                                                                              | CE (Sveučilište u Zagrebu Sveučilišni račun | ki centar Srce) [HR] https://login.aaiedu.hr/sso/module.php/core/loginuserpass.php?AuthState=_dd4bbb500972c103e | 3fb04871fee075d79178e65f6%3Ahttps 🍳 🖣 ☆ 🧿 🔳 |
| 👯 Apps 🗋 FPZG 🌘                                                                                         | 🗿 Sveučilište 	 🍘 Natječaji 💁 Translate     |                                                                                                    |                                             |
|                                                                                                    |                                             |                                                                                                    | Î                                           |
|                                                                                                    |                                             | @ E d u H r                                                                                                    |                                             |
|                                                                                                    |                                             | Korisnička oznaka                                                                                               |                                             |
|                                                                                                    | Username →                                  | first.letter.of.your.name+your.surname@fpzg.hr                                                                  |                                             |
|                                                                                                    |                                             | Zaporka                                                                                                    |                                             |
|                                                                                                    | Password $\rightarrow$                      |                                                                                                    |                                             |
|                                                                                                    |                                             | Prijavi se <u>Pomoć</u>                                                                                         |                                             |
| Autentikacijska i autorizacijska infrastruktura znanosti i<br>visokog obrazovanja u Republici Hrvatskoj |                                             |                                                                                                    |                                             |
|                                                                                                    | <b>∑ w</b> ] <b>x</b> ] <b>o</b> ⊻          |                                                                                                    | ▲ 05 🕪 #7 ፹ 🖸 😰 🦉 🖷 🖓 🐠 11:24<br>9:10:2015. |

4. Type in your Username (Korisnička oznaka) and Password (Zaporka). (Picture 3)

Picture 3

5. Click on the Log in (Prijavi se). (Picture 4)

| AAI@EduHr       | × 🕥 Natječaji 🛛 🗙 🗸                           | Coogle Translate ×                                                                                                    | - 0 ×                   |
|-----------------|-----------------------------------------------|----------------------------------------------------------------------------------------------------|-------------------------|
|                 | (Sveučilište u Zagrebu Sveučilišni računski o | xentar Srce) [HR] https://login.aaiedu.hr/sso/module.php/core/loginuserpass.php?AuthState=_dd4bbb500972c103e3fb04871fee075d79178e65f6%3Ahttps Q 🕴 | /☆ 🔿 ≡                  |
| 👯 Apps 🗋 FPZG 🌍 | Sveučilište 🍘 Natječaji 💁 Translate           |                                                                                                    |                         |
|                 |                                               | @ E d u H r                                                                                                    | ·                       |
|                 |                                               | Korisnička oznaka                                                                                                    |                         |
|                 |                                               | first.letter.of.your.name+your.surname@fpzg.hr                                                                                                    |                         |
|                 |                                               | Zaporka                                                                                                    |                         |
|                 |                                               |                                                                                                    |                         |
|                 | Log in →                                      | Prijavi se Pomoć                                                                                                    |                         |
|                 |                                               | Autentikacijska i autorizacijska infrastruktura znanosti i<br>visokog obrazovanja u Republici Hrvatskoj                                           |                         |
| -               | ≥ <u>v</u> ] x] o⊴                            | - os Pr 47, 10 0 🕏 🗟 🕊 🖓                                                                                                    | ↓ 11:34<br>● 9.10.2015. |

Picture 4

## 6. Click on the Intranet tab (Picture 5)

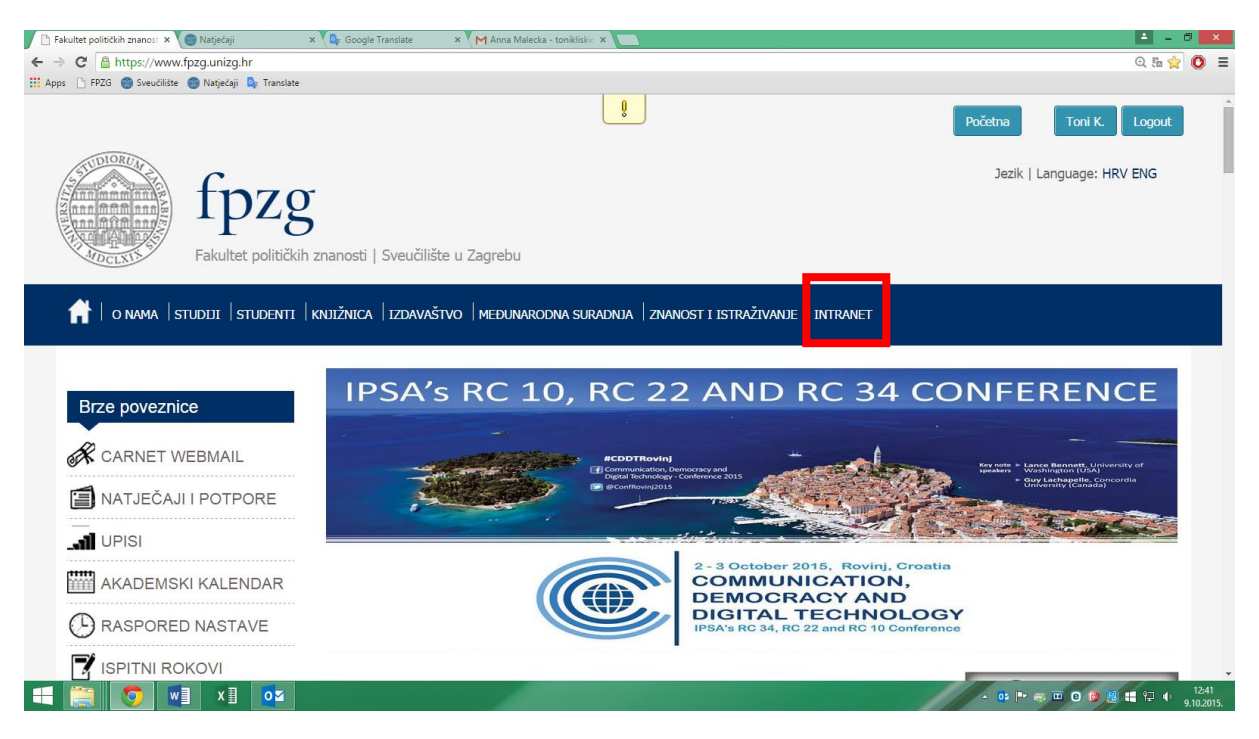

Picture 5

7. Here you can find the following categories: My courses (Moji predmeti), Course notifications (Obavijesti iz predmeta). (Picture 6). Under Course notification you can find the exam results, exam dates and similar information

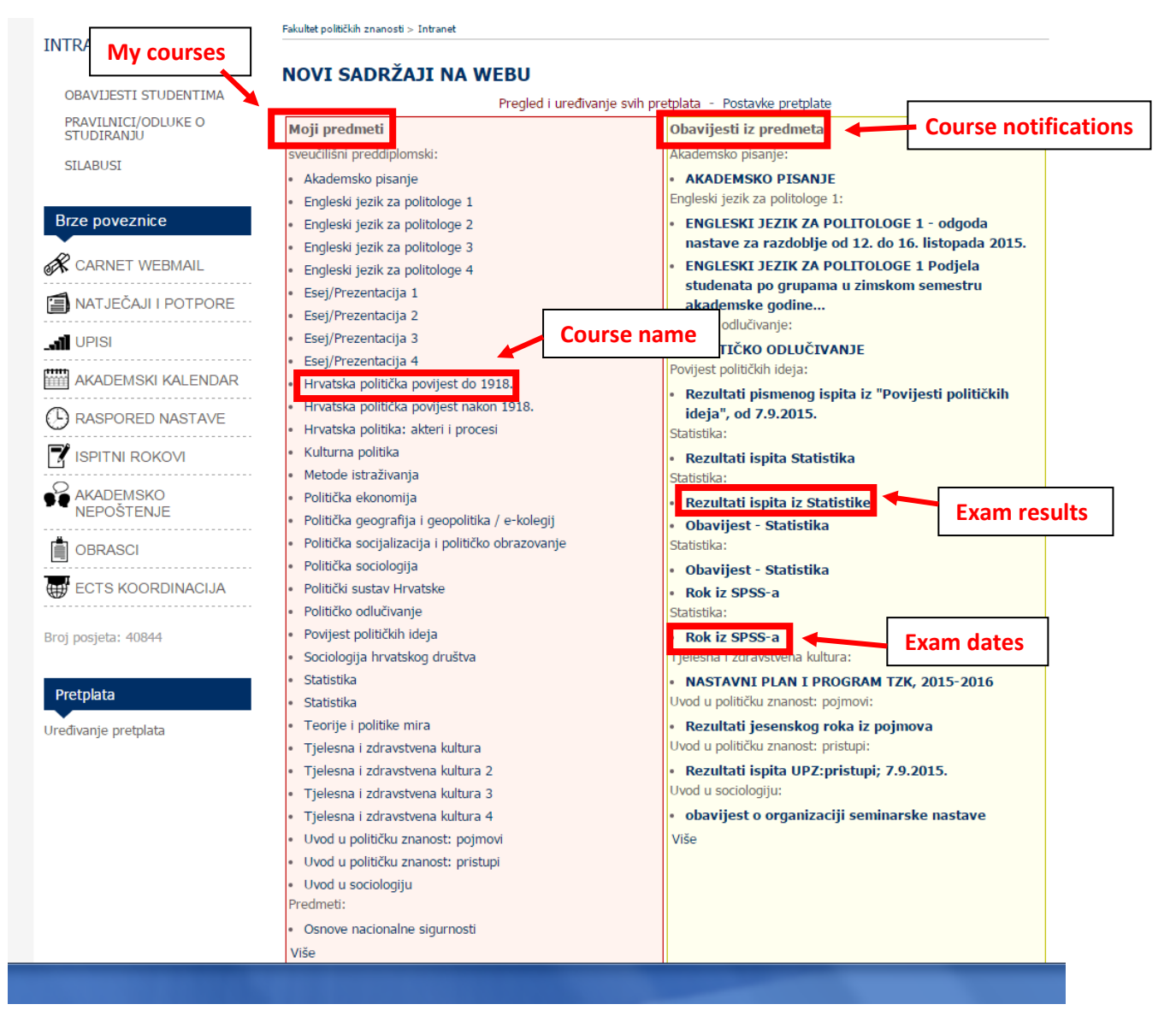

Picture 6

8. When you click on one of the courses you'll get the following view:

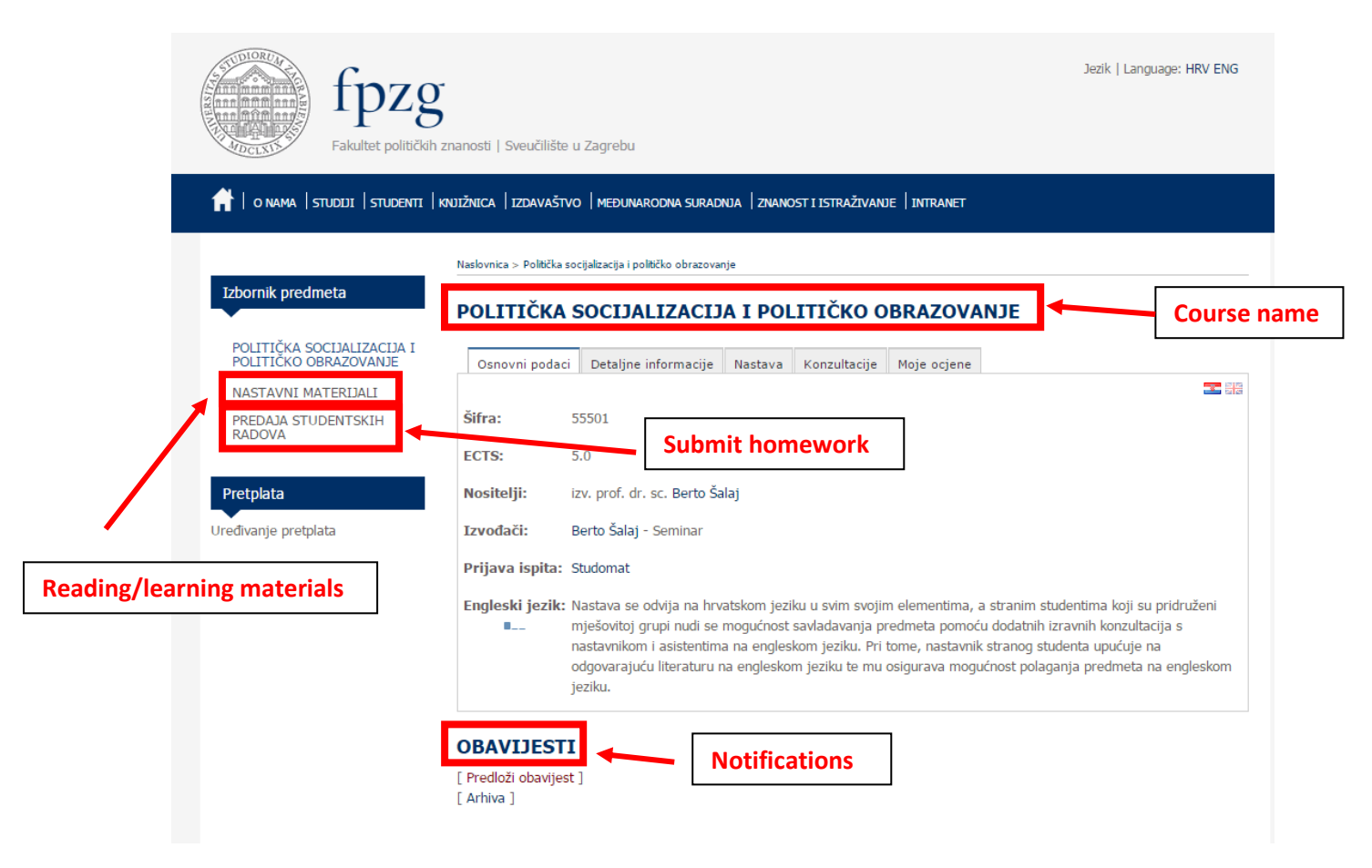

Picture 7

9. To download reading/learning materials click on NASTAVNI MATERIJALI (Reading/learning materials). Reading materials will be located in the Repository (Repozitorij). To download you just need to click on them (Picture 8).

| Izbornik predmeta              | OBAVIJESTI                                                                                                    |                                                                                                    |  |
|--------------------------------|----------------------------------------------------------------------------------------------------|----------------------------------------------------------------------------------------------------|--|
| POLITIČKI SUSTAV HRVATSKE      | [ Predloži obavijest ]                                                                                                    | 1                                                                                                    |  |
| NASTAVNI MATERIJALI            | Seminarske grupe i popis prezentacija                                                                                                    | 07.10.2015. u 13:22                                                                                                    |  |
| PREDAJA STUDENTSKIH            | Poštovane kolegice i kolege,                                                                                                    |                                                                                                    |  |
| RADOVA                         | na intranetu se sad nalazi <b>popis tema i termina prezentacija</b> (u folderu "S<br>Upute za prijavu stoje u tom dokumentu. Kao što smo naglasili na uvodnom p<br>h                                                                 | ILABUS REŽIM PREZENTACIJE SEM. GRUPE").<br>redavanju, prijave počinju ovu subotu u 10.00                                      |  |
| Pretplata                      | n.<br>Također u istom folderu paći ćete <b>raspored studenata prema seminarsk</b> i                                                                                                    | i <b>m grupama</b> . Ako petko primiteti peku grešku                                                                          |  |
| Uređivanje pretplata           | ili još uvijek ima studenata kojima se preklapa termin seminara PSH s nekim c<br>demonstratorici na adresu grupe u koju ste službeno smješteni (grupa1.psh@<br>grupa3.psh@gmail.com, grupa4.psh@gmail.com, odnosno na e-mail grupe 1 | rugim predmetom, molim vas da se javite<br>gmail.com, grupa2.psh@gmail.com,<br>za one koji nisu još smješteni niti u jednu od |  |
| Anketa                         | grupa).                                                                                                    |                                                                                                    |  |
| Na ovoj stranici trenutno nije | Molim vas sve da proučite režim (upute za sudjelovanje) da na idućem semina                                                                                                    | aru možemo riješiti nejasnoće ako ih bude.                                                                                    |  |
| odabrana niti jedna anketa!    | a niti jedna anketa! Vidimo se u utorak/srijedu.                                                                                                    |                                                                                                    |  |
|                                | Lijepi pozdrav,                                                                                                    |                                                                                                    |  |
|                                | Vedrana<br>[ Arbiya ]                                                                                                    |                                                                                                    |  |
|                                | REPOZITORIJ Repository                                                                                                    |                                                                                                    |  |
|                                |                                                                                                    |                                                                                                    |  |
|                                |                                                                                                    |                                                                                                    |  |
|                                | REZIM SILABUS PREZENTACIJE SEM. GRUPE (4)                                                                                                    |                                                                                                    |  |
|                                | prvi susret (3)                                                                                                    |                                                                                                    |  |
|                                | 2015 10 05 susret 1 UVOD POLITICKI SUSTAV HRVATSKE [174 KiB]                                                                                                    |                                                                                                    |  |
|                                | Obiavlieno: Goran Čular ( 06 10 2015 . µ 13:53 )                                                                                                    |                                                                                                    |  |
| L                              | Marsh Stoker 1 15 \(1\) [2,39 MiB]                                                                                                    | o download                                                                                                    |  |
|                                | Grdesic 14 16 [648,48 KIB]<br>Objavljeno: Viktor Koska (18.11.2014. u 09:54 )                                                                                                    |                                                                                                    |  |
|                                | drugi susret <i>(2)</i>                                                                                                    |                                                                                                    |  |
|                                |                                                                                                    |                                                                                                    |  |

Picture 8

10. If you need to upload your homework, presentation or essay you can do that by clicking on the PREDAJA STUDENSKIH RADOVA (Submit homework) link (Picture 9). And then you click on the Datoteka (File).

| <u>ų</u>                                                                                                    |
|----------------------------------------------------------------------------------------------------|
| financian financian financ |
| 👬   o nama   studiji   studenti   knijžnica   izdavaštvo   međunarodna suradnja   znanost i istraživanje   intranet                                                                                                    |
| Naslovnica > Politički sustav Hrvatske > Predaja studentskih radova                                                                                                    |
| Izbornik predmeta PREDAJA STUDENTSKIH RADOVA                                                                                                    |
| POLITIČKI SUSTAV HRVATSKE [Nova: Datoteka]                                                                                                    |
|                                                                                                    |
| PREDAJA STUDENTSKIH<br>RADOVA                                                                                                    |
| Pretplata Submit homework                                                                                                    |
| Uređivanje pretplata                                                                                                    |
|                                                                                                    |
| Picture 9                                                                                                    |
| Picture 9                                                                                                    |

11. The following screen where you can upload your homework will open:

| SUDIORUM                                                                                                    | C                                                   |          |
|----------------------------------------------------------------------------------------------------|-----------------------------------------------------|----------|
|                                                                                                    | Datoteka                                            | Zatvori  |
| A CONTRACTOR OF A CONTRACTOR OF A CONTRACTOR OF A CONTRACTOR OF A CONTRACTOR OF A CONTRACTOR OF A CONTRACTOR OF A CONTRACTOR A CONTRACTOR A CONTRACT | Dodavanje novog podatka<br>Vista podatka — Datoteka |          |
| Choose folder                                                                                                    | Odaberite mapu Potvrdi                              | Vdustani |
| Izbornik predme                                                                                                    | 1                                                   |          |
| POLITIČKI SUST                                                                                                    | Confirm                                             | Cancel   |
| NASTAVNI MATI<br>PREDAJA STUDE<br>RADOVA                                                                                                    |                                                     |          |
| Pretplata                                                                                                    |                                                     |          |
| Uređivanje pretplata                                                                                                    |                                                     |          |
|                                                                                                    |                                                     |          |
|                                                                                                    |                                                     |          |
|                                                                                                    |                                                     |          |
|                                                                                                    |                                                     |          |